## PASOS PER ACCEDIR AL CORREU ELECTRÒNIC

## OUTLOOK

## PER A QUE L'UTILITZEM

És un mitjà de comuniciació entre la mestra/e o el centre i la Família/l'alumne Es un espai per enviar i rebre correus electrònics

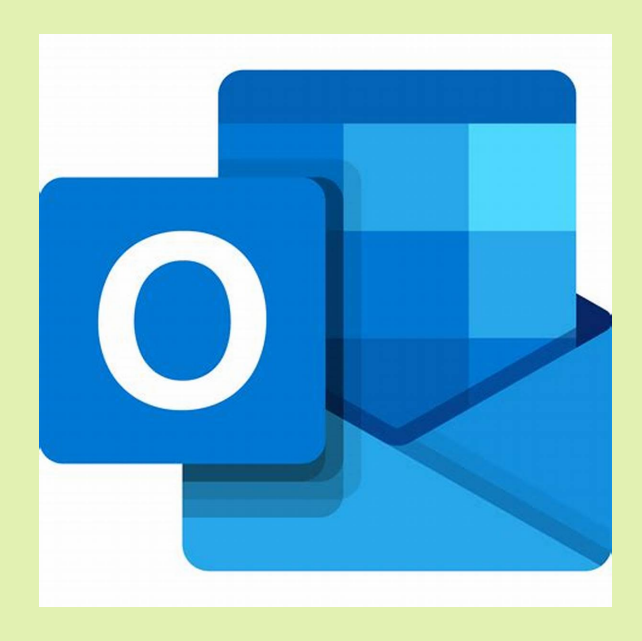

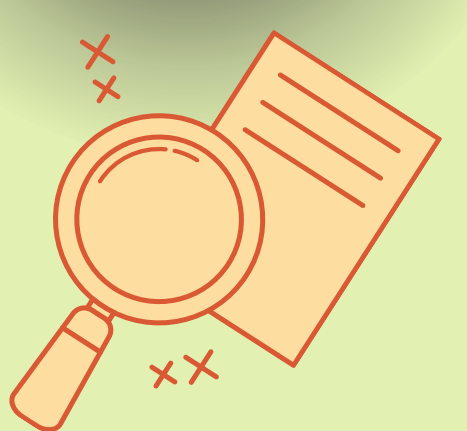

## DESCARREGA'T OUTLOOK

Entra en play store/apple store i descarrega OUTLOOK

Al buscador entra en www.outlook.com

BUSGAP

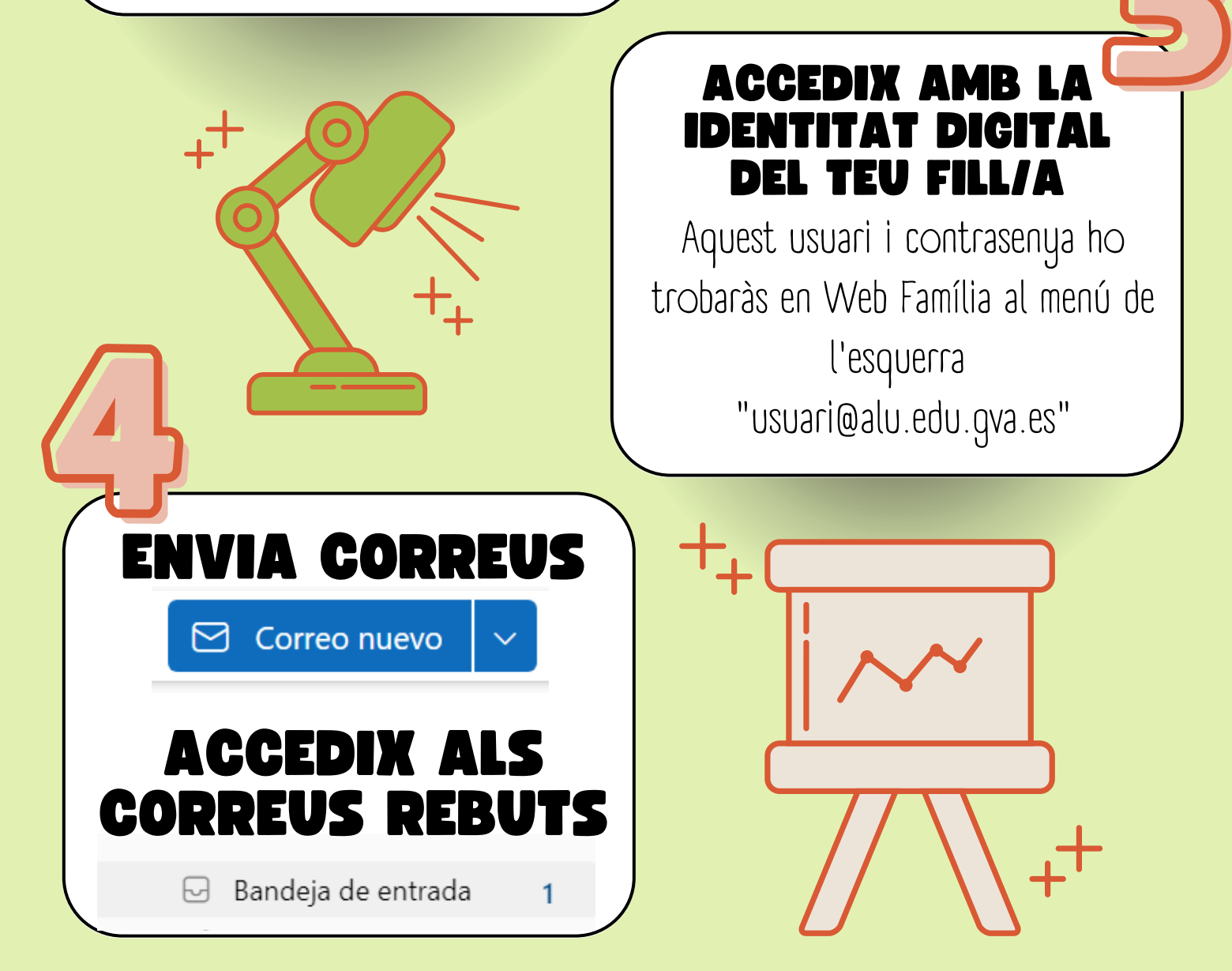